# Commandes de base MikroTik

# Commandes principales

## Navigation

| Nom de la commande dans l'arborescence               | Description                                                                                      |
|------------------------------------------------------|--------------------------------------------------------------------------------------------------|
| [admin@MikroTik] ip address><br>[admin@MikroTik] ip> | La commande « » permet de revenir au niveau inférieur.                                           |
| [admin@MikroTik] ip address> /<br>[admin@MikroTik] > | La commande « / » permet de revenir à la racine peu<br>importe le niveau où le prompt se trouve. |

#### Gestion de la configuration

| Nom de la commande dans l'arborescence                                          | Description                                                                  |
|---------------------------------------------------------------------------------|------------------------------------------------------------------------------|
| [admin@MikroTik] system backup> save name=test                                  | Sauvegarder la configuration sous le nom test                                |
| [admin@MikroTik] > system backup load name=test<br>Restore and reboot? [y/N]: y | Restaurer la configuration au redémarrage du matériel.                       |
| [admin@MikroTik] > system reset-configuration                                   | Effectue un hard reset du matériel (toutes les configurations seront perdu.) |
| [admin@MikroTik] > system reboot                                                | Redémarrer le matériel                                                       |

#### Commandes de visualisation

| Nom de la commande dans l'arborescence | Description                                                            |
|----------------------------------------|------------------------------------------------------------------------|
| [admin@MikroTik] > file print          | Afficher les fichiers stockés sur le matériel                          |
| [admin@MikroTik] > ip address print    | Afficher les adresses IP affectées aux différentes interfaces          |
| [admin@PB-Router] ip route> print      | Afficher la table de routage sur un routeur                            |
| [admin@MikroTik] > interface print     | Afficher les différentes interfaces présentes (Physiques / virtuelles) |
| [admin@MikroTik] ip arp> print         | Afficher la table arp                                                  |

| [admin@MikroTik] interface ethernet> print detail             | Afficher les détails d'une interface.                                                                                                    |
|---------------------------------------------------------------|----------------------------------------------------------------------------------------------------|
| [admin@MikroTik] interface ethernet> monitor<br>ether1,ether2 | Permet le monitoring d'interfaces (Détection des liens / vitesse etc)                                                                         |
| [admin@MikroTik] system console> print                        | Afficher les différentes consoles                                                                                                    |
| [admin@MikroTik] system package> print                        | Afficher les différents packages                                                                                                    |
| [admin@office2]> ping 192.168.1.1                             | Effectue un ping vers la destination spécifiée.                                                                                               |
| [admin@office2]> ping 8.8.8.8 src-<br>address=192.168.10.254  | Permet d'émuler un ping provenant d'une adresse source<br>(sur le réseau local par exemple) vers une adresse de<br>destination (sur Internet) |

#### Commandes de modification

| Nom de la commande dans l'arborescence                                                                                           | Description                                                                                                    |
|----------------------------------------------------------------------------------------------------|----------------------------------------------------------------------------------------------------|
| [admin@MikroTik] system package> uninstall security<br>[admin@MikroTik] system package> enable ipv6<br>[admin@MikroTik] > reboot | Exemple de gestion des package : désinstallation du<br>package "Security", Installation du package "ipv6",<br>redémarrage du matériel pour prendre en compte les<br>modifications. |
| [admin@MikroTik] > interface enable ether1                                                                                       | Activer une interface, dans le cas présent : Activation de l'interface ether 1                                                                                                    |
| [admin@MikroTik] ip address> add address=10.10.10.1/24 interface=ether2                                                          | 1ère commande : affecter l'adresse 10.10.10.1 et le masque 255.255.255.0 à l'interface nommée "ether2"                                                                             |
| [admin@MikroTik] ip route> add dst-address=10.1.12.0/24<br>gateway=192.168.0.253                                                 | Ajouter une route statique vers un réseau (illustration avec le réseau 10.1.12.0/24)                                                                                               |
| [admin@MikroTik] ip route> add gateway=10.5.8.1                                                                                  | Ajouter une passerelle (10.5.8.1) pour la route par défaut (0.0.0.0)                                                                                                    |

### Vlan

| Nom de la commande dans l'arborescence                                        | Description                                                                                                    |
|-------------------------------------------------------------------------------|----------------------------------------------------------------------------------------------------|
| [admin@MikroTik] interface vlan> add name=test vlan-<br>id=1 interface=ether1 | Ajouter le VLAN 1 nommé test sur l'interface ether 1                                                            |
| [admin@MikroTik] interface vlan> print                                        | Afficher les différents VLAN                                                                                    |
| [admin@MikroTik] ip address> add address=10.10.10.1/24 interface=test         | Ajouter une adresse IP à une interface virtuelle de VLAN<br>(sous-interface par rapport à l'interface physique. |

#### Services

#### DHCP

| Etape | Nom de la commande dans | Description |
|-------|-------------------------|-------------|
|       | l'arborescence          |             |

| 1                                            | [admin@MikroTik] > ip pool add<br>name=dhcp-pool<br>ranges=192.168.1.1-192.168.1.100                                                                | Créer une plage d'adresses distribuée<br>par le serveur DHCP : de 192.168.1.1<br>à 192.168.1.100                                              |
|----------------------------------------------|----------------------------------------------------------------------------------------------------|----------------------------------------------------------------------------------------------------|
| 2                                            | [admin@MikroTik] > ip dhcp-server<br>network add address=192.168.1.0/24<br>gateway=192.168.1.254 \ dns-<br>server=159.148.147.194,159.148.60.<br>20 | Ajouter la passerelle par défaut et les<br>adresse vers les DNS primaire et<br>secondaires sur dans la plage DHCP<br>configurée précédemment. |
| 3                                            | [admin@MikroTik] > ip dhcp-server<br>add interface=wlan1 address-<br>pool=dhcp-pool                                                                 | Spécification de l'interface sur<br>laquelle le serveur DHCP doit<br>travailler et de la plage d'adresses IP<br>distribuée.                   |
| [admin@MikroTik] ip dhcp-server lease> print |                                                                                                    | Afficher les adresses IP attribuées par le serveur DHCP.                                                                                      |

#### Monitoring (Graphiques)

| Nom de la commande dans l'arborescence                                        | Description                                                                   |
|-------------------------------------------------------------------------------|-------------------------------------------------------------------------------|
| [admin@MikroTik] tool graphing interface> add interface=ether1                | Cette commande active les graphiques pour l'interface ether 1                 |
| [admin@MikroTik] tool graphing resource> add allow-<br>address=192.168.0.0/24 | Cette option affichera le graphique uniquement pour le réseau 192.168.0.0 /24 |

### Mises à jour & Mises à niveau

| Nom de la commande dans l'arborescence                                 | Description                                                                       |
|------------------------------------------------------------------------|-----------------------------------------------------------------------------------|
| [admin@MikroTik] > /system package update check-for-<br>updates        | Vérifie les mises à jour de paquets                                               |
| [admin@MikroTik] > /system package update install                      | Installe les mises à jour de paquets et redémarre<br>automatiquement à la fin     |
| [admin@MikroTik] > /system routerboard print                           | Affiche si un mise à jour est disponible pour le firmware de<br>la cart-mère      |
| [admin@MikroTik] > /system routerboard upgrade                         | Effectue la mise à niveau du firmware de la carte-mère                            |
| [admin@MikroTik] > /interface Ite firmware-upgrade Ite1                | Affiche si un mise à jour est disponible pour le firmware de<br>la carte LTE lte1 |
| [admin@MikroTik] > /interface lte firmware-upgrade lte1<br>upgrade=yes | Effectue la mise à niveau du firmware de la carte LTE lte1                        |

## Bonus

L'administration est aussi possible via les logiciels **The Dude** et **Winbox** 

Revision #3 Created 31 October 2019 13:43:14 by Cécile Updated 18 December 2019 20:53:51 by Albirew